# SSE - Sistema de Solicitação de Empenho

MANUAL DE UTILIZAÇÃO

## 1. INTRODUÇÃO

O Sistema de Solicitação de Empenho (SSE), conforme o próprio nome indica, foi desenvolvido de forma a atender as necessidades dos usuários, permitindo um acesso rápido e monitorado da solicitação de empenho (SE).

O projeto foi desenvolvido para a Humanidade, pelo Grupo de desenvolvimento da DiTI, sob Licença BSD, possibilitando a completa utilização do programa e do código fonte do programa por todos.

Foram utilizadas como tecnologias: Linux, Apache2, PHP, MySQL e FireFox.

### 2. ENTRADA NO SISTEMA

O programa somente pode ser acessado através do navegador FireFox da seguinte forma:

- Na página do CBMSC, no lado esquerdo, aponte o cursor para Sistemas e depois para Sistema de Solicitação de Empenho.

Surgirá a seguinte tela:

#### **Figura 1**

SSE - Sistema de Solicitação de Empenho

|      | Informe seus        | s dados   |
|------|---------------------|-----------|
|      | Usuário             |           |
|      | Senha 🦳             |           |
| TTHE |                     |           |
| CEDU | Entrar Limpar       |           |
|      | <u>Suporte</u> Manu | <u>al</u> |

O usuário deve informar: o Usuário e a Senha como mostrado na Figura 1 acima.

O usuário é criado pelo gestor do sistema na DLF (dlfdilch@cbm.sc.gov.br), mediante solicitação por "e-mail" do interessado.

Após informados os dados, o usuário visualizará a tela da Figura 2 (abaixo):

Nessa tela existe a possibilidade de fazer uma nova solicitação ou administrar a(s) solicitação(ões) de empenho já realizada(s).

O programa mostrará no canto superior direito quem está utilizando o sistema.

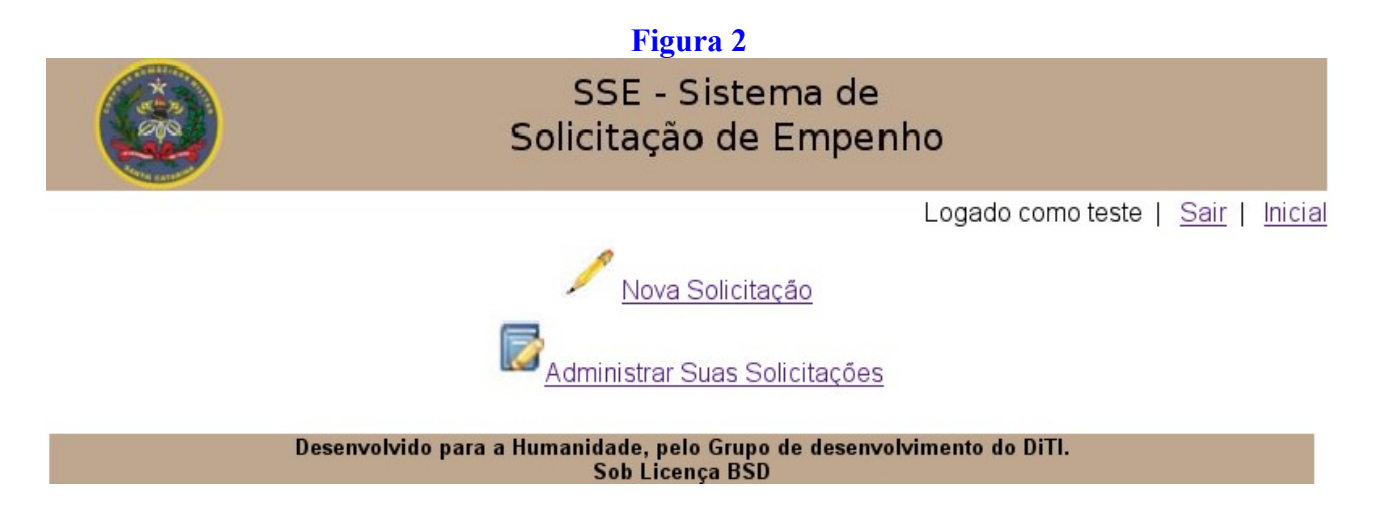

## **3. PREENCHIMENTO DE SOLICITAÇÃO DE EMPENHO**

Nome:

e-mail:

Ao clicar em Nova Solicitação (conforme Figura 2), o usuário visualizará um formulário com 7 (sete) campos para serem preenchidas informações. Esses campos aparecem na tela um abaixo do outro, porém para facilitar a compreensão do preenchimento das informações, esses campos serão mostrados e descritos um a um.

Doravante o termo Solicitação de Empenho passará a ser chamado de SE

O campo 1 (e o cabeçalho) aparecem conforme a Figura 3 a seguir:

| Figu                                      | ra 3 – Ca          | mpo 1               |                                               |
|-------------------------------------------|--------------------|---------------------|-----------------------------------------------|
| SS<br>Solicit                             | E - Sist<br>ação d | ema de<br>e Empenho |                                               |
|                                           |                    | Loga                | ado como teste   <u>Sair</u>   <u>Inicial</u> |
| Responsável pela SE com função (quem auto | rizou):            | Posto/Graduação:    |                                               |
| Nome:                                     |                    | Matrícula:          |                                               |
| Responsável pelo preenchimento da SE:     |                    | Posto / Graduação:  |                                               |

Matrícula:

a) Preencha o espaço Posto/Graduação de quem autorizou a confecção da SE;

b) Preencha o espaço Nome de quem autorizou a confecção da SE;

c) Preencha o espaço Matrícula de quem autorizou a confecção da SE;

- d) Preencha o espaço **Posto/Graduação** de quem preencheu a confecção da SE;
- e) Preencha o espaço Nome de quem preencheu a confecção da SE;

f) Preencha o espaço Matrícula de quem preencheu a confecção da SE.

#### Figura 4 – Campo 2

|   | № da SE:              | Município (atendido): |  |
|---|-----------------------|-----------------------|--|
| 2 | Vinculada à<br>SE nº: | ] Data:               |  |

a) Preencha o espaço nº da SE – esse número é controlado pela OBM. A cada ano ele deve reiniciar do nº 1;

b) Preencha o espaço Município – trata-se do município da OBM que será atendida pela SE e não o município onde a SE foi (ou está sendo) preenchida;

c) Preencha o espaço Vinculada à SE nº – somente preencha este espaço se houver o vínculo entre 2 (duas) SEs. Exemplo: A SE 1 refere-se a peças para Vtr do fornecedor X e a SE 2 refere-se a serviço para colocação das peças do fornecedor Y, porém é preciso que haja as duas SEs para que efetivamente a manutenção ocorra, portanto na SE 1 será informado que há um vínculo com a SE 2 e vice versa;

d) Preencha o espaco **Data** –  $\acute{e}$  a data correspondente ao dia que a SE  $\acute{e}$  preenchida.

## Figura 5 – Campo 3

| 2 | ltem         |  |
|---|--------------|--|
|   | Detalhamento |  |

a) Preencha o espaço Item – trata-se do item orçamentário (numeral) com a explicação por escrito, por exemplo: **3.3.90.30 – material de consumo**;

b) Preencha o espaço **Detalhamento** – trata-se do detalhamento do item orçamentário, por exemplo: **30.39 – material para manutenção de veículos**.

**OBS**: Os itens orçamentários e detalhamentos podem ser verificados no manual da classificação da despesa pública.

Figura 6 – Campo 4

|   |   | Descrição do objeto da SE (descrever o<br>o cas | bem/serviço que será adquirido/consertado informando, conforme<br>o, identificação, placa, PIM, etc.) |
|---|---|-------------------------------------------------|----------------------------------------------------------------------------------------------------|
| 4 | 1 | 4                                               |                                                                                                    |
|   |   |                                                 |                                                                                                    |

Preencha o espaço **Descrição do objeto da SE** – observe o texto que está entre parênteses na tela. O texto que deve ser escrito deve ser o mais simples possível, por exemplo: Vtr ABT-07, placa MAG-7090.

#### Figura 7 – Campo 5

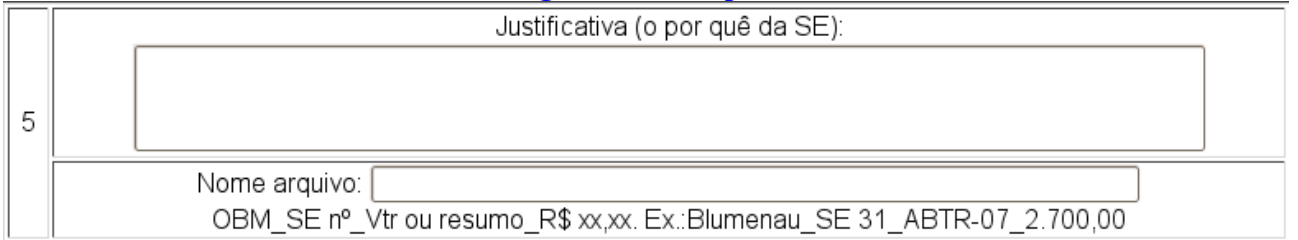

a) Preencha o espaço **Justificativa** – observe o texto que está entre parênteses na tela;

b) Preencha o espaço **Nome do arquivo** – preencha a informação conforme o exemplo apresentado na tela. Esta informação é utilizada pela Divisão de Logística para controle das SEs. Na Capital (Florianópolis), como há vários quartéis, ao invés de se digitar a cidade, digita-se a OBM, como DiTI, DE, CEBM, etc.

|   | Dados do Fornecedor          |                                    |                                           |                       |
|---|------------------------------|------------------------------------|-------------------------------------------|-----------------------|
|   | Razão Social:                |                                    | CNPJ/CPF:                                 |                       |
|   | Insc. Est.:                  |                                    | CEP:                                      |                       |
|   | Endereço:                    |                                    |                                           |                       |
| 6 | Bairro:                      |                                    | Cidade:                                   |                       |
|   | Telefone:                    |                                    | Pessoa de contato:                        |                       |
|   | № do Banco:                  |                                    | Nome do Banco:                            |                       |
|   | № da agência<br>(c/ dígito): |                                    | № da CC<br>(c/ dígito):                   |                       |
|   | Certifique-se que            | a Conta Corrente realmen<br>inform | ite está no nome da empres<br>nada na SE. | a ou da Pessoa Física |

#### Figura 8 – Campo 6

Esse campo é para o preenchimento dos dados do fornecedor:

a) Preencha o espaço Razão Social - trata-se da razão social do fornecedor;

b) Preencha o espaço CNPJ/CPF – trata-se do CNPJ ou CPF do fornecedor;

c) Preencha o espaço **Insc. Est.** – trata-se da Inscrição Estadual do fornecedor. Caso este não a possua, ou seja de outro estado da federação, digite "isento".

d) Preencha o espaço CEP – trata-se do CEP do endereço do estabelecimento do fornecedor;

e) Preencha o espaço **Endereço** – trata-se do endereço completo do estabelecimento do fornecedor, com nome da rua, avenida, servidão, etc. mais o número e complemento (se houver, como por exemplo apto. 100, bloco 2);

f) Preencha o espaço Bairro - trata-se do bairro do estabelecimento do fornecedor;

g) Preencha o espaço Cidade – trata-se da cidade do estabelecimento do fornecedor;

h) Preencha o espaço Telefone – trata-se do telefone do estabelecimento do fornecedor;

i) Preencha o espaço **Pessoa de contato** – trata-se do nome da pessoa de contato do estabelecimento do fornecedor;

j) Preencha o espaço Nº do Banco - trata-se do número do banco do fornecedor;

k) Preencha o espaço Nome do Banco – trata-se do nome do banco do fornecedor;

l) Preencha o espaço Nº da agência (c/ dígito) – trata-se do número da agência bancária do fornecedor;

m) Preencha o espaço  $N^{\circ}$  da CC (c/ dígito) – trata-se do número da conta corrente do fornecedor. Tanto nesse caso, como no parágrafo acima, se o dígito não for informado, a SE será indeferida.

**OBS:** Observe com atenção o texto em vermelho que aparece na tela, a fim de não haver problemas futuros quando do pagamento do fornecedor. Caso a conta corrente informada não seja da empresa do fornecedor (no caso de pessoa jurídica) ou do próprio fornecedor (no caso de pessoa física), o pagamento não será realizado.

|   |                | F                                    | igura 9 – Campo                           | 7                                           |
|---|----------------|--------------------------------------|-------------------------------------------|---------------------------------------------|
|   | Exclusividade? | ⊖ Sim ◉ Não                          |                                           |                                             |
|   |                | Se NÃO há exclusivic<br>demais empre | lade, indique os da<br>esas que estão arc | ados dos orçamentos das<br>quivados na OBM: |
| 7 | Razão Social:  | CNPJ:                                |                                           | Valor do orçamento:                         |
|   |                |                                      |                                           |                                             |
|   |                |                                      |                                           |                                             |
|   |                | Na próxima página ser                | á(ão) informado(s                         | ) o(s) item(ns) desta SE                    |
|   |                |                                      | Enviar Limpar                             |                                             |

a) Clique em **Sim** ou **Não**, conforme haja ou não exclusividade do fornecedor. Geralmente há exclusividade quando somente um fornecedor no município oferece o produto ou serviço necessário. Em não havendo exclusividade, observe com atenção o texto que está em vermelho na tela.

b) Preencha os espaços **Razão Social -** trata-se da razão social dos outros dois fornecedores cujos orçamentos são maiores que o escolhido;

c) Preencha os espaços **CNPJ/CPF** – trata-se do CNPJ/CPF dos outros dois fornecedores (conforme explicado no parágrafo anterior);

d) Preencha o espaço Valor do orçamento – trata-se do valor dos orçamentos dos outros dois fornecedores.

Após o preenchimento dos espaços em branco, clique no botão **Enviar**. Surgirá a tela a seguir:

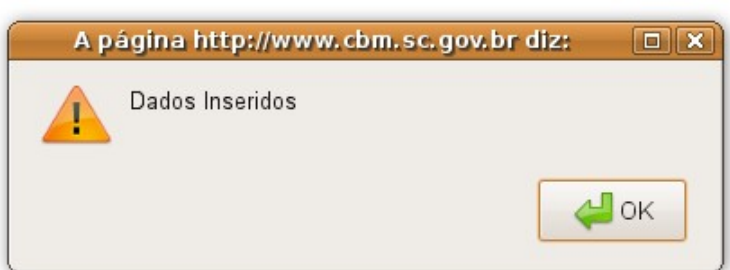

## Figura 10

Clique no botão "**OK**". Surgirá a tela abaixo:

|      |           | Fi                    | gura 11          |             |             |             |          |      |         |
|------|-----------|-----------------------|------------------|-------------|-------------|-------------|----------|------|---------|
|      |           | SSE<br>Solicitaç      | - Sist<br>ção de | ema<br>e En | de<br>penho | D           |          |      |         |
|      |           |                       |                  |             | l           | _ogado con  | no teste | Sair | Inicial |
|      |           | Descrição             |                  |             |             | ]           |          |      |         |
|      |           | Apresentação          |                  |             |             | ]           |          |      |         |
|      |           | Quantidade            |                  |             |             | ]           |          |      |         |
|      |           | Valor Unitário R\$ 🗌  |                  |             |             | ]           |          |      |         |
|      |           | Cad                   | astrar Íte       | m           |             |             |          |      |         |
| Item | Descrição | Genérica e Específica | Apres.           | Qtd.        | Val. Unit.  | Valor Total | Excluir  |      |         |
| 1    | Papel A4  |                       | Resma            | 10,00       | R\$11,00    | R\$110,00   | <b>i</b> |      |         |
|      |           |                       |                  |             | Total       | R\$110,00   |          |      |         |
|      |           | F                     | inalizar S       | E           |             |             |          |      |         |

#### Desenvolvido para a Humanidade, pelo Grupo de desenvolvimento do DiTI. Sob Licença BSD

Nesta tela devem ser inseridos os itens (bens/serviços) que se pretende adquirir.

Para cada item da SE deve-se preencher os espaços: **"Descrição"**, **"Apresentação"**, **"Quantidade"** e **"Valor Unitário R\$"** e a seguir clicar no botão **Cadastrar Item**, ao que os dados migrarão para o espaço (tabela) logo abaixo, conforme pode ser visto na Figura 11 acima.

A explicação de cada campo segue abaixo:

a) **Descrição** – trata-se do nome genérico do bem/serviço que se pretende adquirir (por exemplo: papel, amortecedor XYZ, serviço de retífica de motor, etc);

b) Apresentação: Preencha com Un (unidade), Cx (caixa), Dz (dúzia), Pç (peça), Sv (serviço), etc., conforme o bem/serviço;

c) **Quantidade**: preencha com números que indiquem quanto é necessário de cada bem/serviço. O sistema automaticamente multiplica as quantidades informadas pelo valor de cada item e realiza a soma total dos itens;

d) Valor Unitário R\$: preencha conforme o próprio nome do campo o indica.

**OBS:** Se for preciso excluir alguma linha que tenha sido preenchida incorretamente, basta clicar no ícone representado por uma **lata de lixo**, ao final da linha incorreta.

Uma vez inseridos todos os itens, clique no botão Finalizar SE.

Feito isso, a SE aparecerá na tela de seu computador, disponível para ser impressa (se quiser fazê-lo, porém não há necessidade) e, automaticamente, a SE estará disponibilizada para ser analisada pela DLF.

Após a DLF fazer a análise da SE, você será informado por *e-mail* sobre a decisão (deferido ou indeferido).

## 4. ADMINISTRAÇÃO DAS SOLICITAÇÕES DE EMPENHO

Ao clicar em Administrar Suas Solicitações (conforme Figura 2), surgirá uma tela semelhante à da Figura 12 (abaixo):

# Figura 12

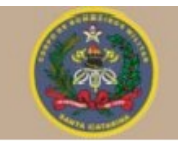

SSE - Sistema de Solicitação de Empenho

Logado como teste | Sair | Inicial

## ACOMPANHAMENTO DAS SOLICITAÇÕES

| id   | SE                                                                    | Cidade      | Descrição                                   | Status     | Detalhes |  |  |
|------|-----------------------------------------------------------------------|-------------|---------------------------------------------|------------|----------|--|--|
| 1395 | 15                                                                    | CEBM        | Projetor multimídia                         | indeferido | -0/      |  |  |
| 1396 | 73                                                                    | Pinhalzinho | ASU-81                                      | deferido   | _0       |  |  |
| 1398 | 3                                                                     | Garopaba    | Manutenção do desencarcerador PIM 9760      | pendente   | -0/      |  |  |
| 1400 | 37                                                                    | Joaçaba     | Manutenção do sistema hidráulico do quartel | deferido   | _0       |  |  |
|      | Desenvolvido para a Humanidade, pelo Grupo de desenvolvimento do DiTI |             |                                             |            |          |  |  |

Sob Licença BSD

Nesta tela é possível acompanhar a situação de todas as SE do grupo ao qual o usuário pertence (seu BBM, sua Diretoria, etc), bem como o *status* da solicitação (deferido, indeferido ou pendente).

É possível verificar que há algumas colunas, as quais são explicadas a seguir:

a) Id: É o número de identificação gerado automaticamente pelo SSE. Para o usuário do sistema esse número não é importante.

b) SE: é o número da SE informado pelo usuário quando do preenchimento da SE;

c) **Descrição**: é exatamente a descrição digitada pelo usuário, no campo 4 da SE, quando do preenchimento da SE;

d) Status: é a situação da SE (deferido, indeferido ou pendente);

e) **Detalhes**: este campo apresenta um ou dois ícones, dependendo do "status" da SE. Um dos ícones é uma "lupa". Quando se clica na lupa, pode-se imprimir a SE (caso ainda não tenha sido feito), bem como se pode verificar o motivo do indeferimento pela DLF, caso isto tenha ocorrido, ou seja, o *status* da SE aparece como "indeferido". O outro ícone é um "lápis". Este deve ser utilizado para alterar a SE, seja após a DLF indeferi-la e haver a necessidade de correções, ou seja porque o usuário precisa alterar alguma informação da SE. Ao clicar no ícone "lápis", a SE aparecerá novamente na tela, bastando corrigir ou alterar os dados que se desejar. Quando se efetuam as correções ou alterações, a SE retorna automaticamente ao *status* "Pendente" e é, também de forma automática, enviada novamente para a DLF para análise.